(ビブス)は、自宅や学内のパソコンのWebブラウザを通じて、 事務局から学生の皆さんに様々な情報を提供するシステムです。 皆さんの学生生活を支援するサービスも行っています。 日常的にログインし、情報を確認する習慣をつけましょう。

**的文教大学**情報揭示板

## 3105 へのログイン方法

①ログインページURL ( https://bibbs.bunkyo.ac.jp/ ) にアクセス ②ログインIDとパスワードを入力

③ログインボタンを押下

|                                                                 | <b>文教大学</b> 情報揭示板<br>Endry University Information Report System |
|-----------------------------------------------------------------|-----------------------------------------------------------------|
| ログインID: 学籍番号(半角小文字英数で入力)<br>【例】 学籍番号(C1P41205 」 → JD[c1p41205 」 | ログイン<br>User ID                                                 |
|                                                                 | PassWord<br>ログイン<br>ほ シラバス服会                                    |
| パスワード:<br>1年生 -> 別紙参昭                                           |                                                                 |
| 2年生以上→ 学内のパソコンを利用するときのパスワード                                     |                                                                 |
| * パスワードを忘れた場合は、情報システム室に申し出てください。                                |                                                                 |

#### (注) (注) やメールを確認する習慣を! 0

B!bb'sに掲示された情報は、大学から学生個人に付与するメールアドレス

「学籍番号(小文字)@bunkyo.ac.jp」に自動転送されます。

事務局からの連絡は、B!bb'sで行います。教員から学籍番号メールアドレスに 直接連絡することもあります。定期的に確認するようにしてください。

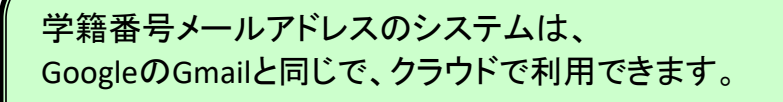

自分のスマートフォンに 学籍番号(小文字)@bunkyo.ac.jpのアカウントを追加し、 いつでもメールを確認できるようにしておいてください。

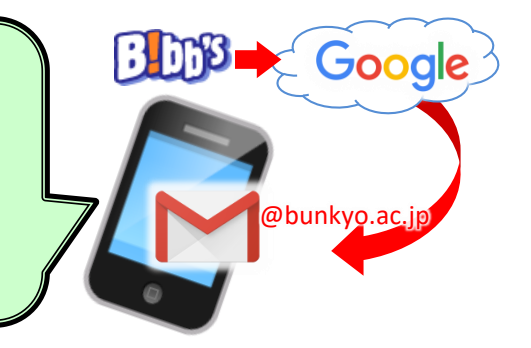

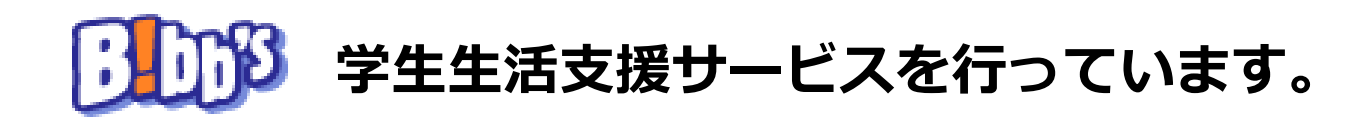

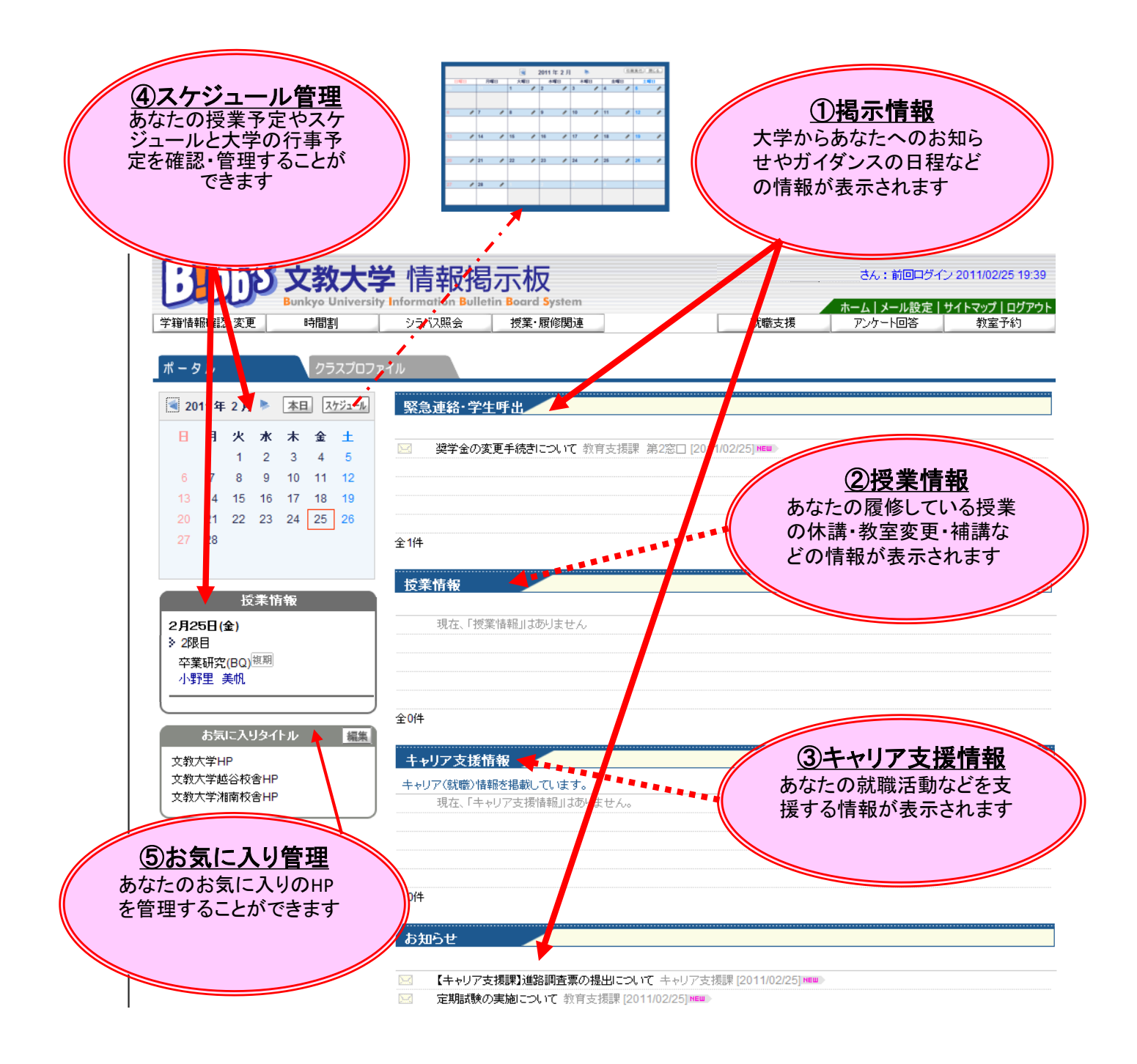

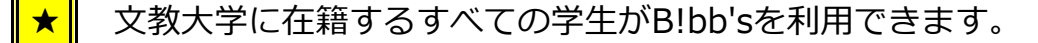

×

★ 掲示された情報は、「学籍番号(小文字)@bunkyo.ac.jp」の メールアドレスへ自動転送されます。

「時間割」や「授業情報」は履修登録が確定するまで表示されません。

## から履修登録や履修登録科目の確認ができます。

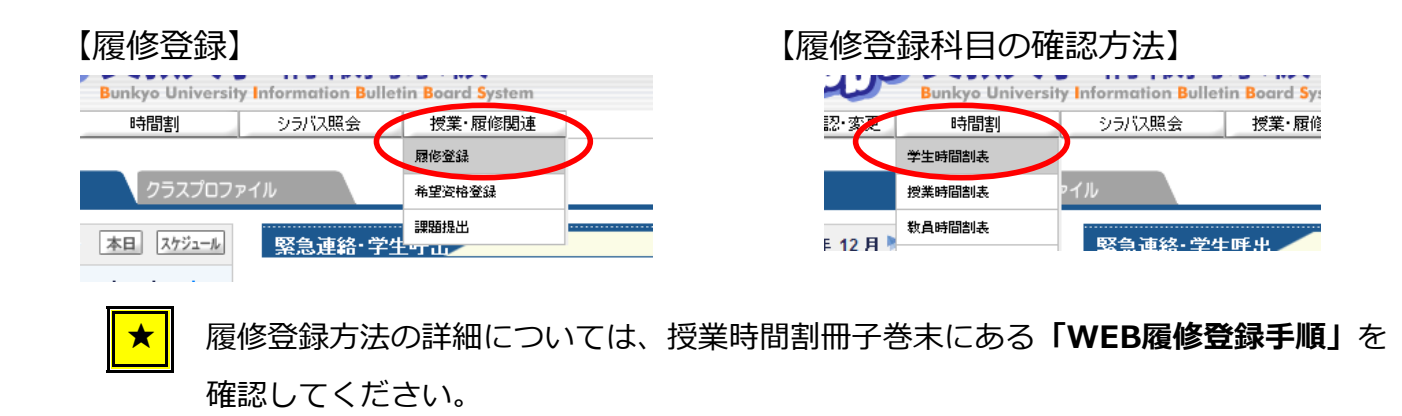

## ります。からあなたの住所情報などの変更申請ができます。

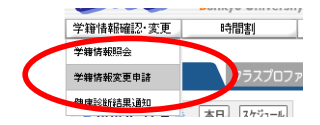

### ③ からあなたの健康診断結果を確認することができます。

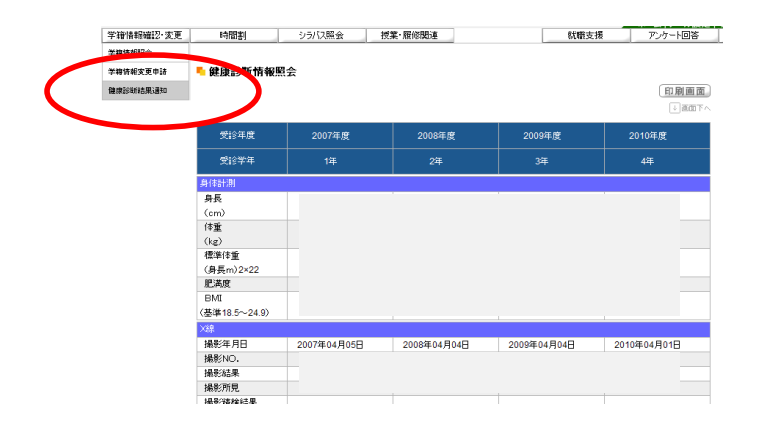

# 🕕 から企業求人情報を検索できます。

文教大学へ届いた求人票が閲覧できる就職支援システムです。 利用方法はキャリア支援課に確認してください。

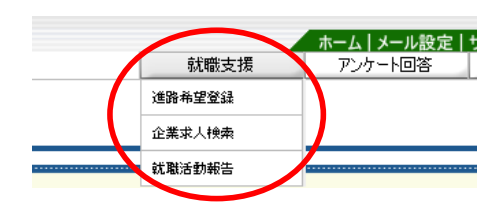